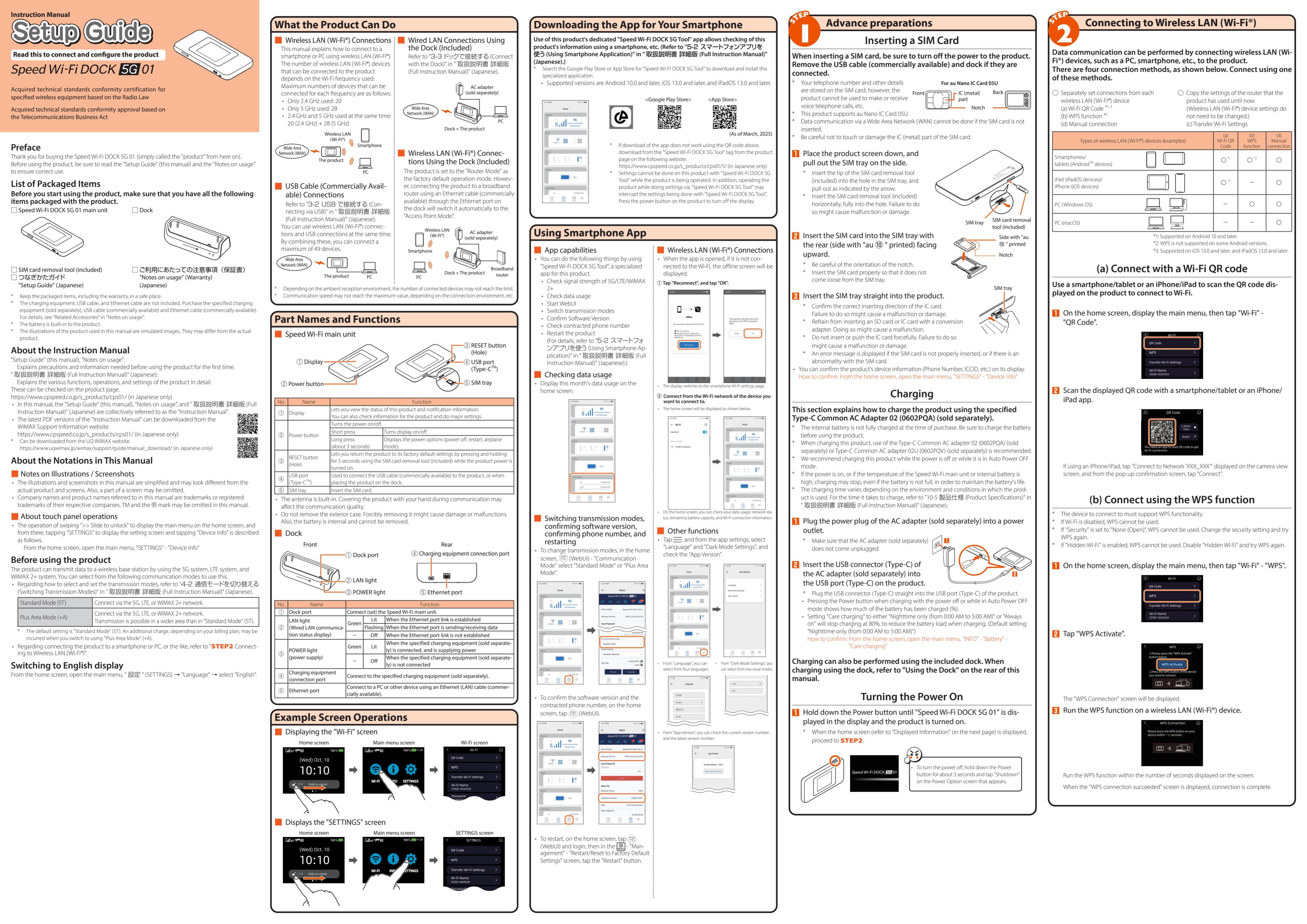

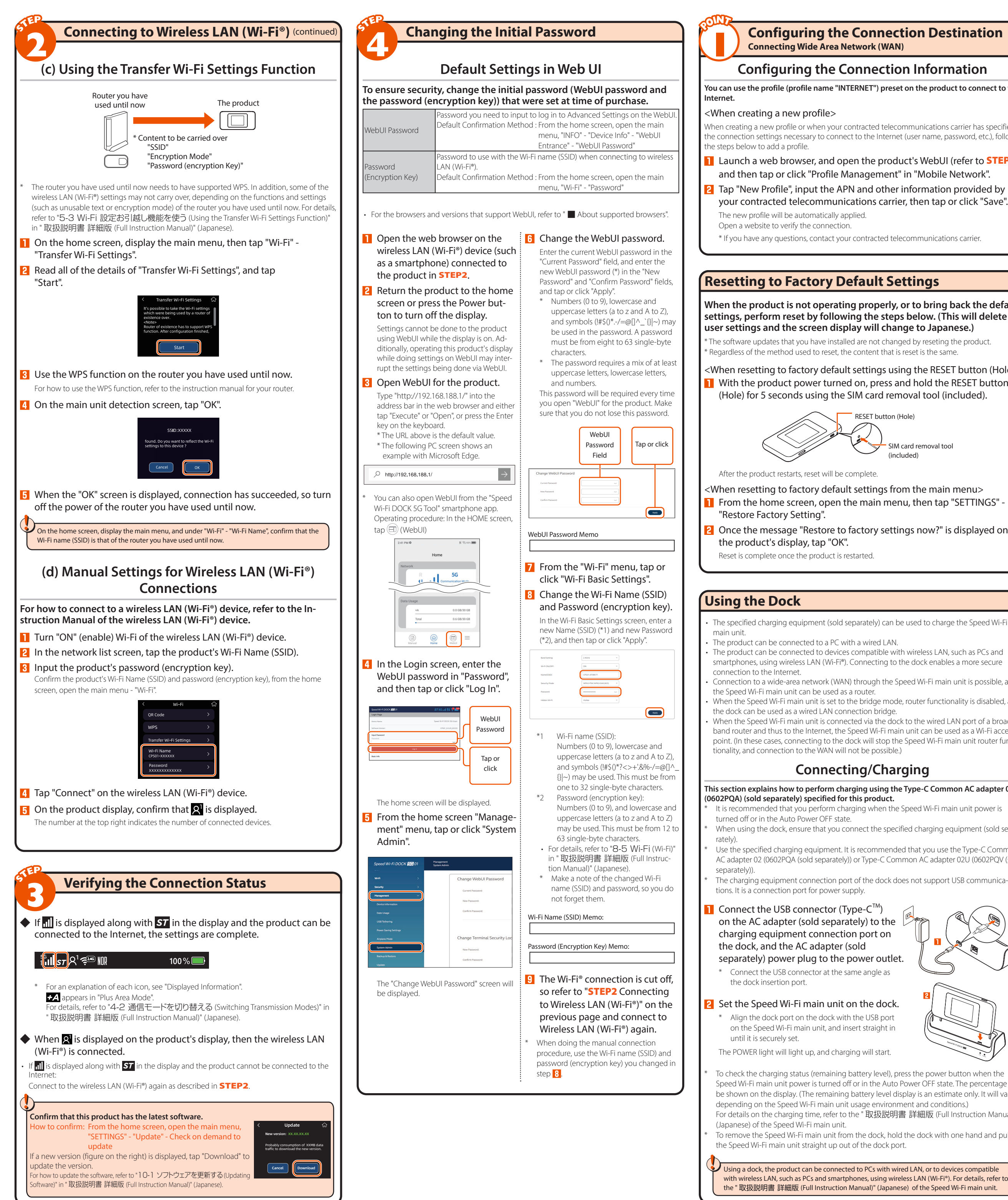

| Di                                                                                                    | Displayed Information                                               |                                                                                                    |                                      |                                                                                                    |                                                                                   |                                                                                                    | hoo                                                     |
|----------------------------------------------------------------------------------------------------|---------------------------------------------------------------------|----------------------------------------------------------------------------------------------------|--------------------------------------|----------------------------------------------------------------------------------------------------|-----------------------------------------------------------------------------------|----------------------------------------------------------------------------------------------------|---------------------------------------------------------|
|                                                                                                    | (1) ( <b>2</b> )( <b>3</b> )                                        | <f< th=""><th>lome scre</th><th>en and status icons&gt;</th><th>(13)</th><th>If you experience di<br/>the " 取扱説明書 #</th><th>fficulty se<br/>詳細版 (F</th></f<> | lome scre                            | en and status icons>                                                                                                    | (13)                                                                              | If you experience di<br>the " 取扱説明書 #                                                                                            | fficulty se<br>詳細版 (F                                   |
| Statu                                                                                                    | us icons — 🕅                                                        | ₹ <b>₩</b> ₿₩\$                                                                                                    | ╽╽┍┙┍┙<br>᠅᠐┉╩╶╴᠈                    | Ŭ Ŭ<br>00%                                                                                                    | ஜு.ஆ. தியாத்து 100% —                                                             | Speed Wi-Fi ma                                                                                                    | in unit<br>• Make                                       |
|                                                                                                    |                                                                     | (Wed)                                                                                                    | 0ct. 10                              | Flick screen<br>to left                                                                                                    | Usage<br>+A <b>8.0GB</b>                                                          | to the Internet                                                                                                    | <ul> <li>The incor</li> <li>If the conn</li> </ul>      |
| N                                                                                                    | Nessage Plan                                                        | lease update                                                                                                    | the software fro                     | Flick screen                                                                                                    | Total <b>15.0GB</b><br>lease update the software from $\Gamma >>$ Slide to unlock | Communication is<br>easily disrupted,<br>communication is<br>unstable                                                            | <ul> <li>If the such</li> <li>If the mention</li> </ul> |
|                                                                                                    | If the s                                                            | ecurity loci                                                                                                    | • •<br>k is set, 🗗 wi                | ll be                                                                                                    | • •                                                                               |                                                                                                    | • Chec<br>or by                                         |
|                                                                                                    | display                                                             | /ed as 🛐 (g<br>een>                                                                                                    | green). 🦳 <                          | Wi-Fi screen>                                                                                                    | <info screen=""></info>                                                           |                                                                                                    | <ul> <li>If the</li> <li>If the</li> </ul>              |
| 5<br>11                                                                                                    | ็ม <b> /+</b> A 🕬 NOR 1009                                          | % 💼 11:38                                                                                                    | <                                    | Wi-Fi 🎧                                                                                                    | K INFO ŵ                                                                          |                                                                                                    | prod<br>(Japa                                           |
|                                                                                                    | <b>a n</b> (                                                        |                                                                                                    | QR Coo<br>WPS                        | de >                                                                                                    | Data Usage                                                                        |                                                                                                    | <ul> <li>If "Au<br/>this h<br/>Oper</li> </ul>          |
|                                                                                                    | Wi-Fi INFO SET                                                      | TINGS                                                                                                    | Transfe<br>Wi-Fi /                   | er Wi-Fi Settings >                                                                                                    | Device Info                                                                       |                                                                                                    | Conf                                                    |
| D                                                                                                    | isplayed when [                                                     | Slide to                                                                                                    | CPS01-                               | ed when [                                                                                                    | Displayed when [1] INFO] is                                                       |                                                                                                    | (For H<br>Softv                                         |
| ui<br>sc                                                                                                    | nlock] is swiped on the<br>creen.                                   | home                                                                                                    | tapped                               | on the main menu screen.                                                                                                    | tapped on the main menu screen.                                                   | Communication seems slow                                                                                                    | <ul> <li>Move</li> <li>The v</li> <li>If the</li> </ul> |
|                                                                                                    | <settings scre<br="">&lt; settings</settings>                       | en><br>命                                                                                                    | <de<br>&lt;</de<br>                  | vice Info screen>  <<br>Device Info  众                                                                                                    | Settings message display>                                                         | The charge in the                                                                                                    | The p                                                   |
|                                                                                                    | QR Code                                                             | >                                                                                                    | Device<br>Speed                      | Name<br>Wi-Fi DOCK 5G 01                                                                                                    | ••.                                                                               | decrease quickly                                                                                                    | Wi-Fi<br>* If E                                         |
|                                                                                                    | Transfer Wi-Fi Settings                                             | >                                                                                                    | Model<br>CPS01<br>Mac Ac             | ddress                                                                                                    | •••                                                                               |                                                                                                    | Using     * Fui     * Div                               |
|                                                                                                    | Wi-Fi Name<br>CPS01-XXXXXX                                          | >                                                                                                    | XX:XX:<br>IMEI                       | XX:XX:XX:XX                                                                                                    | Now in progress. Please wait                                                      |                                                                                                    | Oper                                                    |
| D<br>ta                                                                                                    | visplayed when [ 🔅 SETT<br>apped on the main men                    | [INGS] is<br>nu screen.                                                                                                    | Displaye<br>"Device<br>main me       | ed when "INFO" -<br>Info" is tapped on the<br>enu screen.                                                                                                    | This is displayed while doing<br>settings for the product.                        | Dock                                                                                                    | • Cher                                                  |
| <d< td=""><td>isplay during po</td><td>wer off:</td><td><ul> <li>You</li> <li>num</li> </ul></td><td>can confirm the phone<br/>uber, etc.</td><td></td><td>to the Internet</td><td>Chec</td></d<> | isplay during po                                                    | wer off:                                                                                                    | <ul> <li>You</li> <li>num</li> </ul> | can confirm the phone<br>uber, etc.                                                                                                    |                                                                                   | to the Internet                                                                                                    | Chec                                                    |
|                                                                                                    |                                                                     |                                                                                                    |                                      |                                                                                                    |                                                                                   | not light up or<br>flash.                                                                                                    | Chec     Set tl                                         |
|                                                                                                    |                                                                     | 100%                                                                                                    |                                      |                                                                                                    |                                                                                   | After setting the<br>Speed Wi-Fi main uni                                                                                        | • When                                                  |
|                                                                                                    |                                                                     |                                                                                                    |                                      |                                                                                                    |                                                                                   | not operate correctly                                                                                                    | and t                                                   |
| Dis<br>is p                                                                                                    | splayed when the powe<br>pressed while the power                    | r button<br>r is off.                                                                                                    |                                      |                                                                                                    |                                                                                   | (Troubleshooting)"                                                                                                    | in "取扨                                                  |
| No.                                                                                                    | Name                                                                | Indicator                                                                                                    | State                                | Expla                                                                                                    | nation                                                                            | ■ Windows is a registered tra<br>OS X, iPadOS, AirMac, iPad, iPl<br>of Apple Inc. ■ The iPhone                                   | demark or t<br>none, and Sa<br>trademark i              |
| 1                                                                                                    | Connection<br>network                                               | 5G                                                                                                    | Lit                                  | Indicates a 5G connection                                                                                                    | When communicating                                                                | Corporation in the United Sta<br>gle LLC. ■ "QR Code" is a re<br>Other company names. br                                         | tes and/or o<br>gistered tra<br>and names.              |
|                                                                                                    |                                                                     | 4G                                                                                                    | Lit                                  | connection                                                                                                    | When sending When receiving Indicator                                             | omitted in this manual.<br>© CPSpeed CO.,LTD. 2025 This<br>prior written permission from                                         | manual and                                              |
| (2)                                                                                                    | Reception level                                                     |                                                                                                    | Lit                                  | indicates the signal strength<br>in 4 levels                                                                                                    | or Wide Area Network (WAN)                                                        |                                                                                                    | <b>C</b>                                                |
| 3                                                                                                    | Connection                                                          | X                                                                                                    | Lit                                  | Indicates that the product is<br>Indicates that the "Communi                                                                                                    | out of the service area<br>cation Mode" is set to "Stan-                          | Product                                                                                                    | Spe                                                     |
|                                                                                                    | status                                                              | 57                                                                                                    | Lit                                  | dard Mode"<br>Indicates that the "Communic                                                                                                    | cation Mode" is set to "Plus                                                      | For details on the (Japanese) or the                                                                                             | e produ<br>e produc                                     |
|                                                                                                    |                                                                     | +A                                                                                                    | Lit                                  | Area Mode" *1<br>Indicates that International R                                                                                                    | oaming is enabled                                                                 | Product page of                                                                                                    | this pro                                                |
|                                                                                                    |                                                                     | <sup>R</sup><br>ST                                                                                                    | Lit                                  | (When using a contract with that supports overseas use)                                                                                                    | a telecommunications carrier                                                      | https://www.cps                                                                                                    | peed.co                                                 |
| (4)                                                                                                    | Wireless LAN<br>(Wi-Fi®) band                                       | <b>న</b> ₃ఊ                                                                                                    | Lit                                  | Indicates that the product is of<br>(Number to the top right of the<br>cates the number of connect                                                                                                    | connected to the 2.4GHz band<br>he image of the person indi-<br>ted devices)      | About supported OS<br>This product can be used on OS:<br>Mac, and Linux, that comply with<br>stack (use limited to Japanese use) | i, such as Wind<br>In the TCP/IP pi<br>rsions of the C  |
|                                                                                                    |                                                                     | ౸ఄ౾                                                                                                    | Lit                                  | Indicates that the product is of (Number to the top right of the cates the number of the top right of the cates the number of the top right of the number of the number of | connected to the 5GHz band<br>he image of the person indi-                        | However, the following OSs are s<br>connection:<br>Windows® 11, Windows® 10, Jap<br>(x86) versions and 64 bit (v64)              | upported dur                                            |
|                                                                                                    |                                                                     | <u>ک</u> چ                                                                                                    | Lit                                  | Indicates that the product is of both Wi-Fi frequency setting                                                                                                    | connected to the 2.4GHz/5GHz                                                      | 14, and 13 Japanese versions                                                                                                    | and the                                                 |
| 5                                                                                                    | Bridge Mode settings                                                | B                                                                                                    | Lit                                  | Indicates that Bridge Mode is                                                                                                    | set                                                                               |                                                                                                    |                                                         |
| 6                                                                                                    | DFS status                                                          | DFS                                                                                                    | Lit                                  | DFS detection in progress                                                                                                    |                                                                                   |                                                                                                    |                                                         |
|                                                                                                    | function                                                            | ψ                                                                                                    | Lit                                  | tethering function is enabled                                                                                                    | led via USB, and that the USB                                                     |                                                                                                    |                                                         |
| 8                                                                                                    | Software update notification                                        | Ţ                                                                                                    | Lit<br>(orange)                      | Indicates that the latest softw<br>software update is required                                                                                                    | vare has been released and a                                                      |                                                                                                    |                                                         |
| 9                                                                                                    | Power Saving<br>Function                                            | ECO                                                                                                    | Lit (green)                          | Indicates that "ECO Mode" (Prid<br>Indicates that the product is a                                                                                                    | oritize saving battery) is running<br>saving energy when the                      |                                                                                                    |                                                         |
|                                                                                                    |                                                                     | NOR                                                                                                    | Lit (green)                          | remaining battery level is low<br>Indicates that the product is                                                                                                    | v while "ECO Mode" is off<br>running with "ECO Mode" off                          |                                                                                                    |                                                         |
| (10)                                                                                                    | Dock connection                                                     | NUK                                                                                                    | Lit                                  | (prioritize balance)                                                                                                    | ble is connected to the dock.                                                     |                                                                                                    |                                                         |
| m                                                                                                    | status<br>Battery Power                                             | 53<br>                                                                                                    | Lit                                  | and that the Ethernet cable is                                                                                                    | s recognized                                                                      |                                                                                                    |                                                         |
| 10                                                                                                    | Remaining<br>Battery status                                         | 100%                                                                                                    | Lit                                  | Indicates % battery power re-                                                                                                    | maining<br>scale of 11 levels                                                     |                                                                                                    |                                                         |
|                                                                                                    | Dattery StatUS                                                      |                                                                                                    | Lit                                  | Indicates that the battery is b                                                                                                    | being charged                                                                     |                                                                                                    |                                                         |
|                                                                                                    |                                                                     | <b>C</b>                                                                                                    | Lit                                  | Indicates that "Care charging<br>only (from 0:00 AM to 5:00 AM                                                                                                    | " is set to either "Nighttime<br>M)" or "Always on"                               |                                                                                                    |                                                         |
| (13)                                                                                                    | Indicates data usage                                                | 2                                                                                                    | -                                    | Display of data usage is divid<br>and total data usage for +A n                                                                                                    | ed into +A mode, ST mode,<br>node.                                                |                                                                                                    |                                                         |
| * F                                                                                                    | or details, refer to "1-2                                           | 2 各部の                                                                                                    | 名称と機能                                | Statistics for data usage cove                                                                                                    | r 1 month. <sup>*2</sup><br>in "取扱説明書 詳細版 (Full                                   |                                                                                                    |                                                         |
| lr<br>*1: P                                                                                                    | nstruction Manual)" (J<br>Please note that if usin                  | apanese).<br>g after sw                                                                                                    | itching to th                        | e "Plus Area Mode" (+A), addit                                                                                                    | ional charges may be billed in                                                    |                                                                                                    |                                                         |
| *2: •                                                                                                    | ddition to your paym<br>Data usage amounts<br>International roaming | ent plan.<br>will be re<br>g data is p                                                                                                    | set if the SIM                       | I card is swapped out.                                                                                                    |                                                                                   |                                                                                                    |                                                         |
|                                                                                                    | (When using a contra                                                | act with a                                                                                                    | telecommur                           | nications carrier that supports                                                                                                    | overseas use)                                                                     | J                                                                                                    |                                                         |
| Ho                                                                                                    | ow to Rest                                                          | art                                                                                                    |                                      |                                                                                                    |                                                                                   |                                                                                                    |                                                         |
| <wr< td=""><td>nen restarting fror</td><td>m the po</td><td>ower butto</td><td>on&gt; <when restarting<="" td=""><td>g from the main menu&gt;</td><td>1</td><td></td></when></td></wr<>           | nen restarting fror                                                 | m the po                                                                                                    | ower butto                           | on> <when restarting<="" td=""><td>g from the main menu&gt;</td><td>1</td><td></td></when>                                                                                                    | g from the main menu>                                                             | 1                                                                                                    |                                                         |
|                                                                                                    | Press and hold                                                      | the po                                                                                                    | wer but                              | - 1 On the hom                                                                                                    | then tap "SETTINGS"                                                               |                                                                                                    |                                                         |
|                                                                                                    | and on the Pov                                                      | wer Op                                                                                                    | tion scre                            | en - "Restart" -                                                                                                    | "OK".                                                                             |                                                                                                    |                                                         |
|                                                                                                    | that appears, to                                                    | ap "Res                                                                                                    | start".                              | <whan restarti<="" td=""><td>ing from Webl UN</td><td></td><td></td></whan>                                                                                                    | ing from Webl UN                                                                  |                                                                                                    |                                                         |
| 1                                                                                                    | Shute                                                               | down                                                                                                    |                                      | <ul> <li>Michiestalti</li> </ul>                                                                                                    |                                                                                   | 1                                                                                                    |                                                         |

| Froubleshooting                                                                                                    |                                                                                                    |  |  |  |  |  |
|----------------------------------------------------------------------------------------------------|----------------------------------------------------------------------------------------------------|--|--|--|--|--|
| i oubiesi                                                                                                    | looting                                                                                                    |  |  |  |  |  |
| you experience difficulty setting up an Internet connection even when the instructions in the "Setup Guide" and<br>he " 取扱説明書 詳細版 (Full Instruction Manual)" (Japanese) are followed, please check the following items. |                                                                                                    |  |  |  |  |  |
| Speed WI-FI main                                                                                                    |                                                                                                    |  |  |  |  |  |
| Unable to connect<br>to the Internet                                                                                                    | <ul> <li>Make sure that you are located in a service area.</li> <li>The incoming signal strength may be low. Retry the connection in a location with a higher<br/>incoming signal strength.</li> <li>If the "ST" or "+A" icon does not appear in the display, launch WebUI to check that an Internet<br/>connection has been properly set up.</li> </ul>                                                                                                    |  |  |  |  |  |
| Communication is<br>easily disrupted,<br>communication is<br>unstable                                                                                                    | <ul> <li>If the incoming signal strength is low, move to a location that has a higher signal strength, such as beside a window.</li> <li>If the 5G and 4G indicators are not stable, then change the network mode from "5G(Recommended)" to "4G".</li> <li>Operating procedure: From the home screen, open the main menu, "SETTINGS" - "Network Mode"</li> <li>Check to see if the product is properly connected to a PC, or the like, on a wireless LAN (Wi-Fi®), or by a USB cable (commercially available).</li> <li>If the product is connected to a PC, or the like, on a wireless LAN (Wi-Fi®) restart the product.</li> <li>If there is radio interference from other networks, such as multiple access points having been set up in the vicinity, radio reception may be improved by changing "Channels" for the product. (Refer to "8-5 Wi-Fi (Wi-Fi)" in " 取扱說明書 詳細版 (Full Instruction Manual)" (Japanese).</li> <li>If "Auto Wi-Fi OFF" is enabled, the "2.4 GHz" Wi-Fi frequency connectivity may be unstable. If this happens, disable this function.</li> <li>Operating procedure: From the mome screen, open the main menu, "SETTINGS" - "Power Saving Function" - "Standby Setting" - "Auto Wi-Fi OFF"</li> <li>Confirm that this product has the latest software.</li> </ul> |  |  |  |  |  |
|                                                                                                    | Operating procedure: If a new version is available, it will be displayed on the home screen.<br>(For how to update the software, refer to " <b>10-1</b> ソフトウェアを更新する (Updating<br>Software)" in " 取扱説明書 詳細版 (Full Instruction Manual)" (Japanese).)                                                                                                    |  |  |  |  |  |
| Communication<br>seems slow                                                                                                    | <ul> <li>Move to a location for a higher 5G/LTE signal strength.</li> <li>The wireless LAN (Wi-Fi<sup>®</sup>) might be congested. Try changing the Wi-Fi frequency settings to 5GHz.</li> <li>If the remaining battery level is less than 50%, or if the "ECO Mode" power saving function is enabled, 5G connections will not be possible.</li> </ul>                                                                                                    |  |  |  |  |  |
| The charge in the<br>battery seems to<br>decrease quickly                                                                                                    | The product settings and power consumption are as follows.     Power Saving Function ECO Mode enabled < ECO Mode disabled     Wi-Fi Band 2.4 GHz < 5 GHz (Indoor/Outdoor) < 2.4G/5G both     * If ECO Mode is enabled, the Wi-Fi Band can only be set to 2.4 GHz.     Using the "Auto Wi-Fi OFF" makes the battery last longer while not transmitting.     * Functions only at 2.4GHz/W52 and does not function at W56/simultaneous transmission.     * Disable this setting if the wireless LAN (Wi-Fi®) connection is unstable.     Operating procedure: From the home screen, open the main menu, "SETTINGS" - "Power Saving Function" - "Standby Setting" - "Auto Wi-Fi OFF"                                                                                                    |  |  |  |  |  |
| Dock                                                                                                    |                                                                                                    |  |  |  |  |  |
| Unable to connect to the Internet                                                                                                    | Check that the Speed Wi-Fi main unit is turned on.                                                                                                    |  |  |  |  |  |
| The LAN light does<br>not light up or<br>flash.                                                                                                    | Check that the Ethernet cable (commercially available) is connected correctly.     Check that the specified charging equipment (sold separately) is connected.     Set the Speed Wi-Fi main unit on the dock again.                                                                                                    |  |  |  |  |  |
| After setting the<br>Speed Wi-Fi main unit<br>on the dock, it does<br>not operate correctly.                                                                                                    | <ul> <li>when using the dock, ensure that you connect the specified charging equipment (sold separately).</li> <li>Remove the Speed Wi-Fi main unit from the dock, confirm that the home screen is displayed, and then set it on the dock again.</li> </ul>                                                                                                    |  |  |  |  |  |
| egarding details on setting procedures and other information, refer to "10-2 故障とお考えになる前に<br>"roubleshooting)" in " 取扱説明書 詳細版 (Full Instruction Manual)" (Japanese).<br>                                                 |                                                                                                    |  |  |  |  |  |
| findows is a registered trad,<br>(; iPadOS, AirMac, iPad, iPho<br>pple Inc. The iPhone tr<br>voration in the United State<br>LC. Ver Code" is a regi                                                                    | emark or trademark of Microsoft Corporation in the United States and/or other countries. Mac, Macintosh, Mac OS, macOS,<br>ne, and Safari are trademarks of Apple Inc. registered in the United States and/or other countries. App Store is a service mark<br>ademark is used under license from Aiphone Co, Ltd. Microsoft Edge is a trademark or registered trademark of Microsoft<br>sand/or other countries. Google, Android, Google Chrome, and Google Play are trademarks or registered trademark of Goos<br>istered trademark of DENSO WAYE INCORPORATED. USB Type-C is a trademark of the USB Implementers Forum.                                                                                                    |  |  |  |  |  |

d related software may not be duplicated or altered, nor can duplicate copies be distributed, in whole or in part, withou

## cifications

ct specifications, refer to the " 取扱説明書 詳細版 (Full Instruction Manual) ict page of this product.

oduct o.jp/s\_products/cps01/ (in Japanese only)

ring USB

1

Log in to WebUI, and from the home screen, tap "Management" - "Restart/Reset to Factory Default Settings" - "Restart".